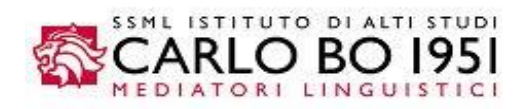

Gentile studente,

per immatricolarti/iscriverti alla SSML Carlo Bo devi accedere al sito <u>https://www.ssmlcarlobo.it/</u> e cliccare sul quadrato "Accesso Studenti":

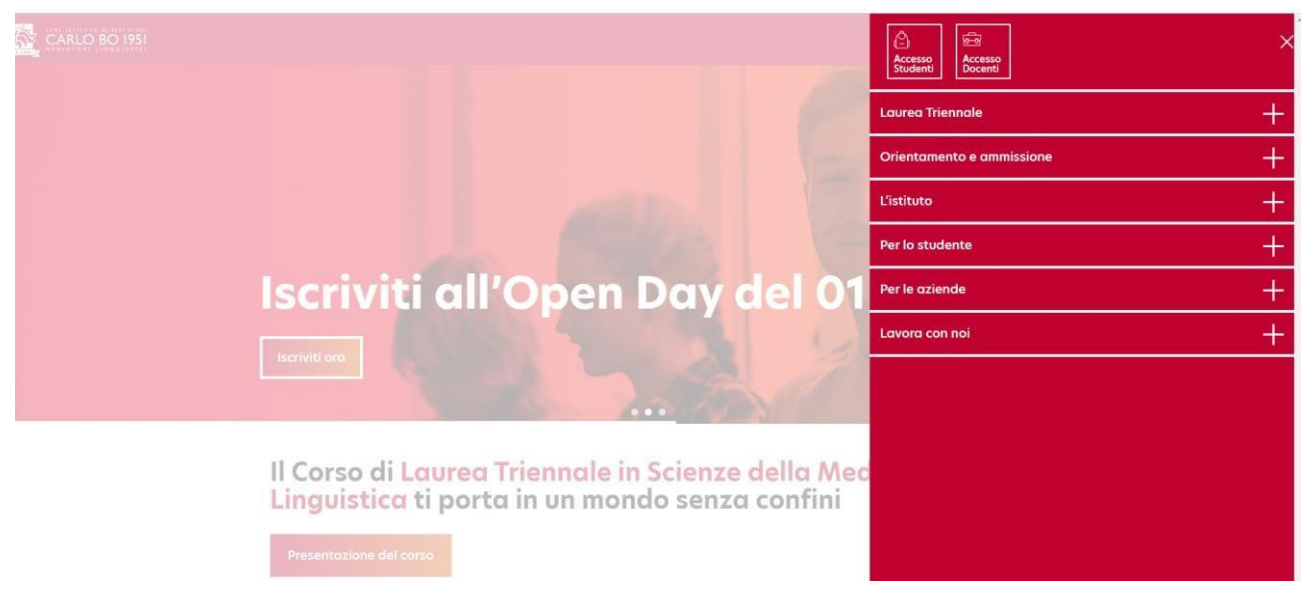

Premi il pulsante "Accedi" su Esse3 – Servizi Online:

|                     |                                                                                                    | 800 433 433 | DQ |  |
|---------------------|----------------------------------------------------------------------------------------------------|-------------|----|--|
|                     | EasyAcademy<br>Calendario delle lezioni e prenotazione posto a lezione.<br>Per la rilevazione della propria presenza in aula alle lezioni, sarà invece necessario installare<br>sul proprio smartphone l'applicazione SSMLCarloBo1951 disponibile sullo store Android e<br>IOS.<br>Accedi |             |    |  |
| 8558 <mark>3</mark> | Servizi Online Esse3<br>Servizi online per lo studente<br>Libretto - Carriera<br>Iscrizioni esami accademici<br>Tasse<br>Autocertificazioni e certificati<br>Accedi                                                                                                    |             |    |  |
|                     | Accea                                                                                                    |             |    |  |

e inserisci le tue credenziali riservate:

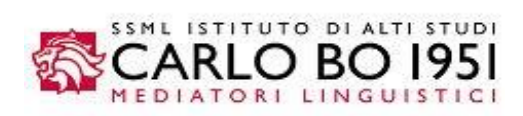

| Accedi ai servizi online Esse3 |
|--------------------------------|
| Username                       |
| 0                              |
| Password                       |
| Passion (C)                    |
| Hai dimenticato la password?   |
| Accedi                         |
|                                |

Stiamo per iniziare la procedura di immatricolazione/iscrizione. Clicca ora su **Menu** (tre linee orizzontali in alto a destra):

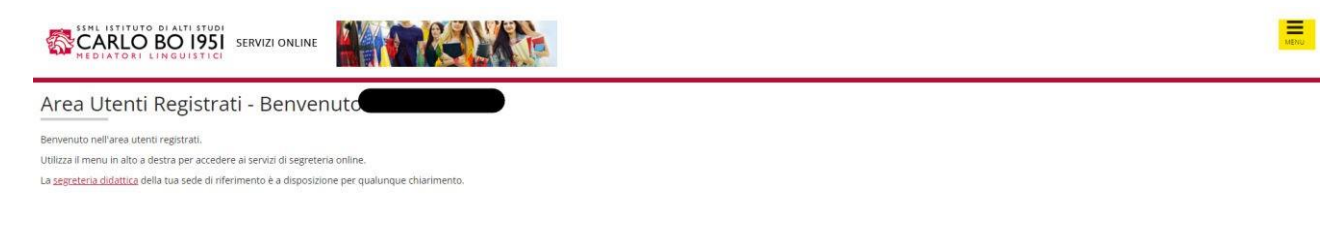

### e seleziona la voce Segreteria

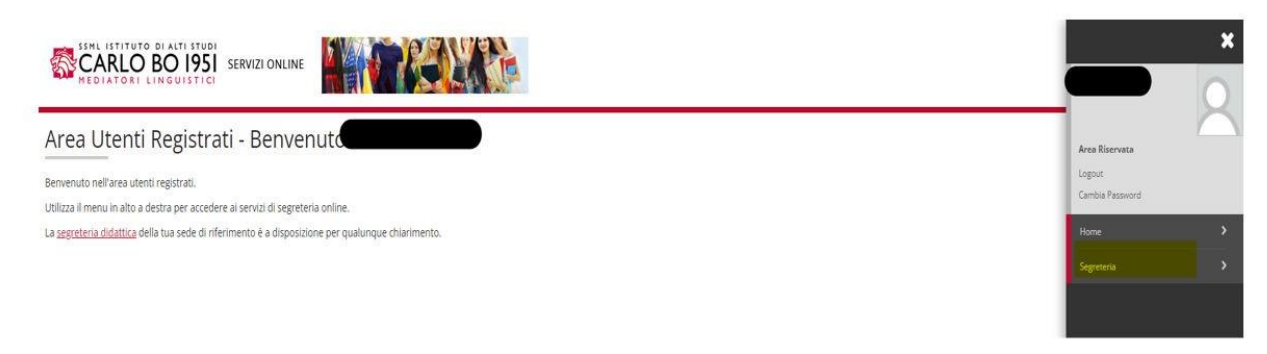

Vai ora su "Immatricolazione":

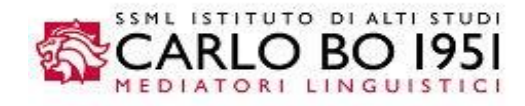

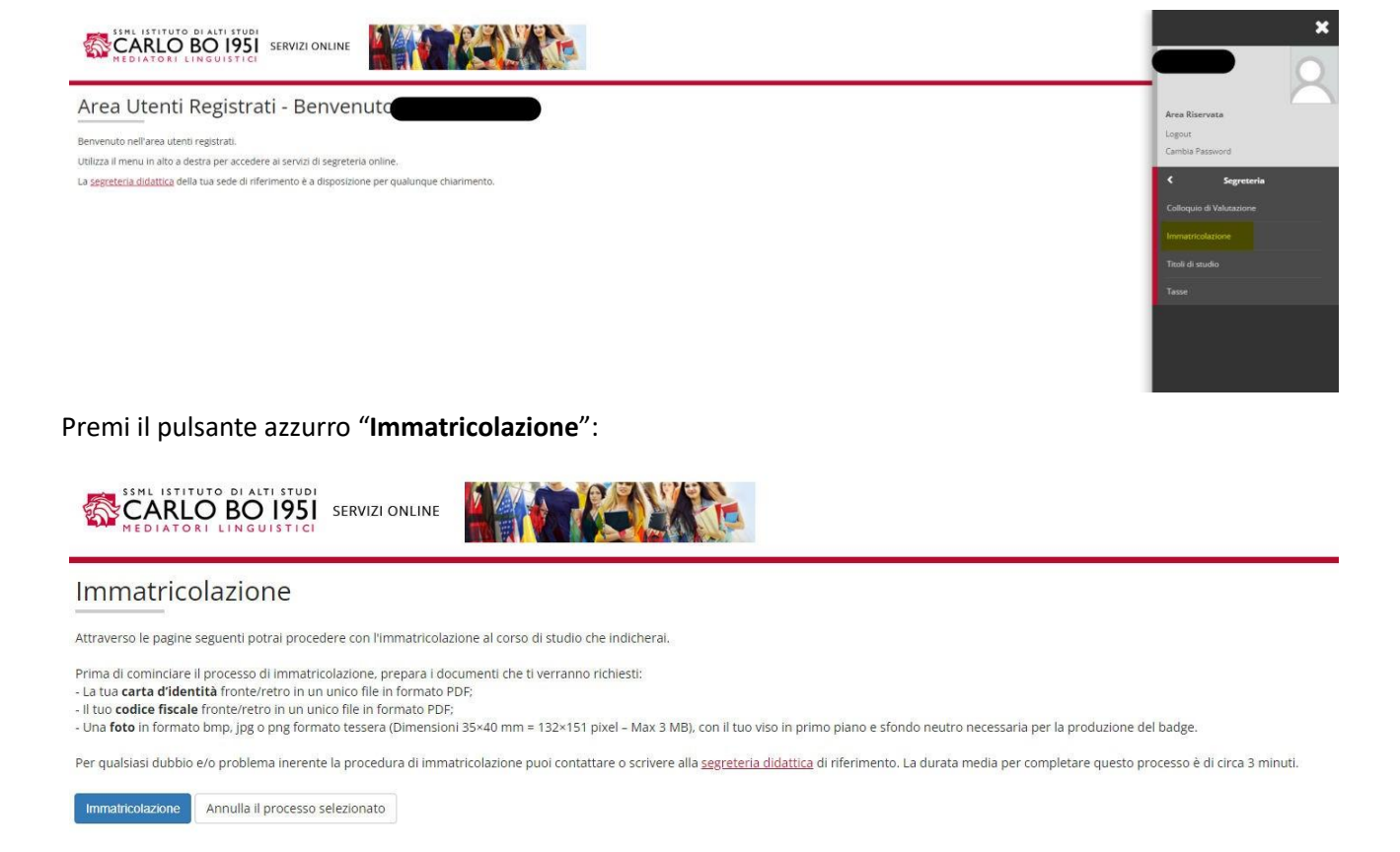

Entriamo ora nella procedura di autocertificazione della fascia di reddito.

Non preoccuparti, per il momento, non devi ancora caricare il modello ISEE/2024. Devi semplicemente inserire la spunta sulla casella in cui dichiari di aver letto e accettato il <u>Regolamento Tasse e Oneri A.A. 2024-2025</u>, obbligatoria per tutti gli studenti, a prescindere dalla loro fascia contributiva di appartenenza.

L'accettazione della seconda casella autorizza, invece, la SSML Carlo Bo a verificare il tuo ISEE/2024 sul portale dell'INPS ed è obbligatoria solo per gli studenti appartenenti alle fasce contributive zero, prima e seconda. Gli studenti in terza fascia (massima) non hanno l'obbligo di fornire questo secondo consenso, né di produrre il proprio modello ISEE.

In questa schermata Esse3 mostra il riepilogo delle tasse della terza fascia contributiva. La scontistica applicata sugli oneri di funzionamento varia in base alla campagna promozionale in atto al momento dell'immatricolazione/iscrizione.

A tutti gli studenti immatricolati ed iscritti viene assegnata di default la terza fascia contributiva. Se ritieni di avere diritto a un declassamento di fascia, devi autorizzare la SSML al controllo del tuo ISEE sul portale INPS e ricordarti di allegare il tuo ISEE su Esse3 entro e non oltre il **30 settembre 2024**.

Premi il pulsante azzurro "Vai alla gestione dell'autocertificazione".

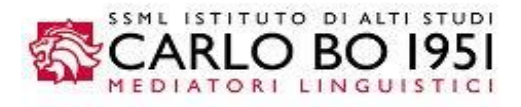

| - G H H 1                                                                          |         |        |            |                         |
|------------------------------------------------------------------------------------|---------|--------|------------|-------------------------|
| utocertificazione: Riepilogo autocertificazione                                    |         |        |            | ₽ Legenda               |
| austa analas à asessantata un similiare dei dati della nuterantificazione interita |         |        |            | \star Dato obbligatorio |
| Riepilogo tasse                                                                    |         |        |            |                         |
| Descrizione                                                                        | Importo | Rata   | Scadenza   |                         |
| TASSA REGIONALE                                                                    | 140.00  | 1 di 5 | 04/03/2023 |                         |
| TASSA DI ISCRIZIONE                                                                | 200,00  | 1 di 5 | 04/03/2023 |                         |
| IMPOSTA DI BOLLO ASSOLTA IN MODO VIRTUALE                                          | 16,00   | 1 di 5 | 04/03/2023 |                         |
| ONERI DI FUNZIONAMENTO                                                             |         | 1 di 5 | 04/03/2023 |                         |
| ONERI DI FUNZIONAMENTO                                                             |         | 2 di 5 | 30/11/2023 |                         |
| ONERI DI FUNZIONAMENTO                                                             |         | 3 di 5 | 31/01/2024 |                         |
|                                                                                    |         | 4 di 5 | 31/03/2024 |                         |
| ONERI DI FUNZIONAMENTO                                                             |         |        | 38/04/2024 |                         |
| ONERI DI FUNZIONAMENTO<br>ONERI DI FUNZIONAMENTO                                   |         | 5 di 5 | 20/04/2024 |                         |

## Premi il pulsante "Inserisci i dati dell'Autocertificazione"

-

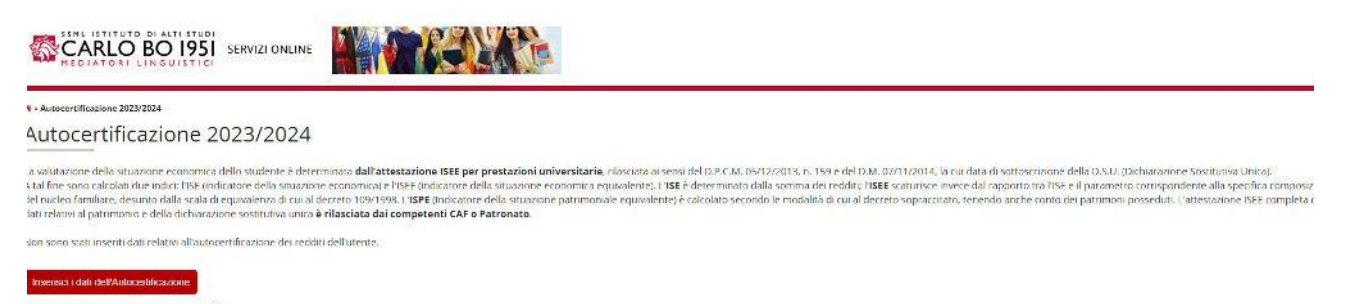

#### L'inserimento della prima spunta sulla casella "sì" è obbligatoria per tutti gli studenti.

| CARLO BO 1951<br>REDIATORI LINGUISTICI                                                                                                    |                                                                                                    |
|----------------------------------------------------------------------------------------------------|----------------------------------------------------------------------------------------------------|
| # > <u>Autocertificazione 2023</u> > Autocertificazione                                                                                                    |                                                                                                    |
| Autocertificazione                                                                                                    |                                                                                                    |
| inserimento o modifica delle informazioni                                                                                                    | Terminato l'inserimento o la modifica premere il bottone (Avanti) in fondo alla pagina.                                                                                                    |
| Consensi                                                                                                    |                                                                                                    |
| E' obbligatorio dichiarare di aver letto e accettato il regolamento ta                                                                                                    | isse per l'immatricolazione                                                                                                    |
| Ho letto ed accetto il regolamento tasse*                                                                                                    |                                                                                                    |
| ● SIO: No                                                                                                    |                                                                                                    |
| Al momento dell'immatricolazione e della reiscrizione gli stude<br>di un'Attestazione ISEE per prestazioni universitarie rilasciata al                                                                                  | nti saranno collocati d'ufficio nella fascia massima di contribuzione (terza). Per ottenere l'attribuzione ad una fascia di contribuzione che non sia la massima (terza), gli studenti dovianno munirsi in tempo utile<br>sensi del D.P.C.M. 05/12/2013, n. 159 e del D.M. 07/11/2014, la cui data di sottoscrizione della D.S.U. (Dichiarazione Sostitutiva Unica) sia successiva alla data indicata nel regolamento.                                                                                                    |
| Lo studente, interessato ad ottenere l'attribuzione ad una fasci<br>ecc.) ai fini della più corretta assegnazione della fascia contributiva.<br>Comuni, ecc.), anche avvalendosi delle possibilità di accesso ai dati i | ia Inferiore alla terza, autorizza l'Istituto ad accedere al propri dati ISEE per effettuare ogni verifica che quest'ultima ritenesse opportuna (presso gli Uffici Anagrafe, TAgenzia delle Entrate. TAgenzia dell'erritoric<br>e diò con riferimento a ciascum membro del nucleo familiare di riferimento. L'Istituto portà procedere al previsto scambio di informazioni con l'Amministrazione finanziari e con altri Enti pubblici interessati (Regioni<br>diffanagrafe titutaria. Quanto sopria si estri della legene. 151968 e del D. P. n. 4.452000, he pressivono i controllo delle autoertificatori rese dai citadini. |
| Autorizzo l'Istituto al controllo dati e/o allo scarico ISEE da IN                                                                                                    | P5*                                                                                                    |
|                                                                                                    |                                                                                                    |

La seconda spunta sulla casella sì è **obbligatoria** per gli studenti appartenenti alle **fasce zero, prima e seconda**, ma facoltativa per gli studenti in terza fascia (massima).

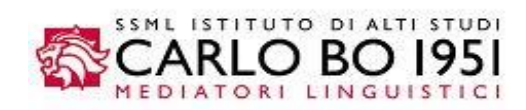

| CARLO BO 1951 SERVIZI ONLINE                                                                                                    |                                                                                                    |
|----------------------------------------------------------------------------------------------------|----------------------------------------------------------------------------------------------------|
| A > <u>Autocertificazione 2023</u> > Autocertificazione                                                                                                    |                                                                                                    |
| Autocertificazione                                                                                                    |                                                                                                    |
| inserimento o modifica delle informazioni                                                                                                    | ferminato l'inserimento o la modifica premere il bottone (Avanti) in fondo alla pagina.                                                                                                    |
| Consensi                                                                                                    |                                                                                                    |
| E' obbligatorio dichiarare di aver letto e accettato il regolamento tasse p                                                                                                    | er Timmatricolazione                                                                                                    |
| Ho letto ed accetto il regolamento tasse*                                                                                                    |                                                                                                    |
| ● SI ◯ No                                                                                                    |                                                                                                    |
| Al momento dell'immatricolazione e della reiscrizione gli studenti si<br>di un'Attestazione ISEE per prestazioni universitarie rilasciata ai sensi                                                                                      | rranno collocati d'ufficio nella fascia massima di contribuzione (terza). Per ottenere l'attribuzione ad una fascia di contribuzione che non sia la massima (terza), gli studenti dovranno munirsi in tempo utile<br>del D.P.C.M. 05/12/2013, n. 159 e del D.M. 07/11/2014. la cui data di sottoscrizione della D.S.U. (Dicharazione Sostitutiva Unica) sia successiva alla data indicata nel regolamento.                                                                                                    |
| Lo studente, interessato ad ottenere l'attribuzione ad una fascia inf<br>ecc.) ai fini della più corretta assegnazione della fascia contributiva, e ciò<br>Comuni, ecc.), anche avvalendosi delle possibilità di accesso ai dati dell'A | eriore alla terza, autorizza l'istituto ad accedere al propri dati ISEE per effettuare ogni venfica che quest'ultima ritenesse opportuna (presso gli Uffici Anagrafe, l'Agenzia delle Entrate, l'Agenzia del Territori<br>con riferimento a cascun membro del nucleo familiare di riferimento. L'istituto potri procedere al previsto scambio di informazioni con l'Amministrazione finanziaria e con altri Enti pubblici interessati (Region<br>ngarde tributaria, quanto sopra al enesi delle legen. 17:958 ed ED.P.R. n. 452000, che preservono il control do elle autocertificazioni rese dei cittadini. |
| Autorizzo l'Istituto al controllo dati e/o allo scarico ISEE da INPS*                                                                                                    |                                                                                                    |
| SI O No                                                                                                    |                                                                                                    |

# Premi il pulsante "Presenta Autocertificazione":

| Autocertificazione                                                                                                    |  |
|----------------------------------------------------------------------------------------------------|--|
| onferma Autocertificazione                                                                                                    |  |
| questa pagina visualizzi il riepilogo dei dati finora inseriti e li confermi in via definitiva.                                                                                                    |  |
|                                                                                                    |  |
| Attenzione: autocertificazione in bozza<br>Verifica la correttezza delle informazioni e procedi alla conferma (cliccando su "Presenta Autocertificazione") per trasmettere i dati.                               |  |
| Attenzione: autocertificazione in bozza     Verifica la correttezza delle informazioni e procedi alla conferma (diccando su "Presenta Autocertificazione") per trasmettere i dati.     lepilogo dei dati.        |  |
| Attenzione: autocertificazione in bozza     Verifica la correttezza delle informazioni e procedi alla conferma (diccando su "Presenta Autocertificazione") per trasmettere i dati. ilepilogo dei dati bichiarant |  |

## E clicca il tasto OK.

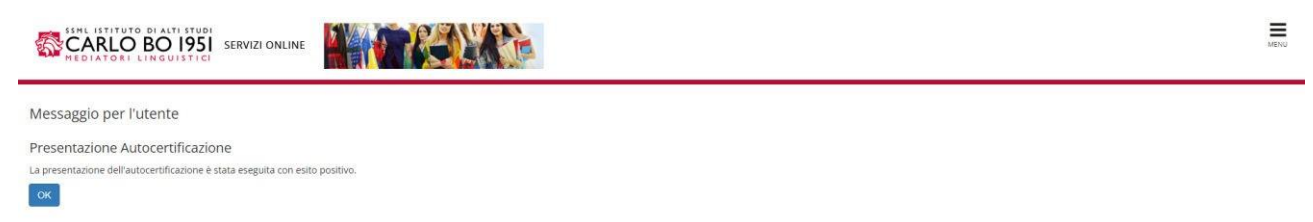

Il processo di autocertificazione è terminato. Clicca ora sul pulsante azzurro "Torna al processo di immatricolazione".

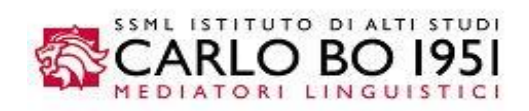

| SSHL INTITUTO DI ALTI STUDI<br>REDIATORI LINGUISTICI                                                                                                    | ENU |
|----------------------------------------------------------------------------------------------------|-----|
| R > Autocertificatione 2023/2024                                                                                                    |     |
| Autocertificazione 2023/2024                                                                                                    |     |
| La valutazione della situazione economica dello studente è determinata dall'attestazione ISEE per prestazioni universitarie, rilasciata ai sensi del D.P.C.M. 05/12/2013, n. 159 e del D.M. 07/11/2014, la cui data di sottoscrutone della D.S.U. (Dichiarazione Sottitutiva Unica).<br>A tal fine sono calcolati due indici: ITSE (indicatore della situazione economica) e ITSEE (indicatore della situazione economica) europazione della situazione acumunalente). L'ISE è determinato dalla somma der redditi: ITSE findicatore della parametro corrispondente alla signedifica composizione dello del nucleo familiare, desunto dalla scala di equivalenza di una al decreto 109/198. L'ISFE (indicatore della situazione patrimonia) este el attrabutore della situazione patrimoniale equivalente) e calcolato secondo le modalità di cui al decreto sopraccitato, tenendo anche conto dei patrimoni posseduit. L'attestazione ISEE completa de<br>dati redati a la patrimonio e della dichiarazione sottitutiva unica e integratore della situazione patrimoniale equivalente) e calcolato secondo le modalità di cui al decreto sopraccitato, tenendo anche conto dei patrimoni posseduit. L'attestazione ISEE completa de<br>dati redati a la patrimonio e della dichiarazione sottitutiva unica e integratoria dali cui al al decreto sopraccitato, tenendo anche conto dei patrimoni posseduit. L'attestazione ISEE completa de<br>dati redati al patrimonio e della dichiarazione sottitutiva unica e integratoria dali cui al esegue premendo il bottone "Presenta Autocertificazione". | ie  |
| Dati autocertificazione dei redditi                                                                                                    | -   |
| Data presentazione: 03/03/2023                                                                                                    |     |
| Fascia calcolata dal sistema: FASCIA_3                                                                                                    |     |
|                                                                                                    |     |
| Visualizza i consensi forniti (Se hai necessità di modificarii scrivi una mail a helpdesk.registrazione@ssmicarlobo.tt                                                                                                    |     |
| Torna al processo di Immatricolazione                                                                                                    |     |

Come puoi notare, la sezione centrale contiene ora il riferimento dell'anno per il quale hai presentato l'autocertificazione. Questa procedura andrà ripetuta ogni anno d'iscrizione. Clicca ora sul pulsante "**Avanti**":

| utocertificazione: Riepliogo autocertificazione                                                                                                    |                                      |                                                                                                    |                                                                                                    | + Legenua           |
|----------------------------------------------------------------------------------------------------|--------------------------------------|----------------------------------------------------------------------------------------------------|----------------------------------------------------------------------------------------------------|---------------------|
| questa pagina è presentato un riepilogo dei dati della autocertificazione inserita.                                                                                                    |                                      |                                                                                                    |                                                                                                    | * Dato obbligatorio |
| Riepilogo Fascia                                                                                                    |                                      |                                                                                                    |                                                                                                    | 1                   |
| rascia di reddito: FASCIA_3                                                                                                    |                                      |                                                                                                    |                                                                                                    |                     |
| Anno autocertificazione                                                                                                    |                                      |                                                                                                    |                                                                                                    |                     |
| unno: 2023                                                                                                    |                                      |                                                                                                    |                                                                                                    |                     |
|                                                                                                    |                                      |                                                                                                    |                                                                                                    |                     |
|                                                                                                    |                                      |                                                                                                    |                                                                                                    | -1                  |
| Diopilogo Farro                                                                                                    |                                      |                                                                                                    |                                                                                                    |                     |
| Riepilogo tasse                                                                                                    |                                      |                                                                                                    |                                                                                                    | ]                   |
| Riepilogo tasse Descrizione                                                                                                    | Importo                              | Rata                                                                                                    | Scadenza                                                                                                    |                     |
| Descrizione TASSA REGIONALE                                                                                                    | Importo 140,00                       | Rata<br>1 di 5                                                                                                    | Scadenza<br>04/03/2023                                                                                                   |                     |
| Descrizione TASSA REGIONALE TASSA DI ISCRIZIONE                                                                                                    | Importo<br>140.00<br>200.00          | <b>Rata</b><br>1 di 5<br>1 di 5                                                                                                    | Scadenza<br>04/03/2023<br>04/03/2023                                                                                     |                     |
| Riepilogo tasse -<br>Descrizione<br>Tassa PEGIONALE<br>Tassa DI ISCRIZIONE<br>IMPOSTA DI BOLLO ASSOLTA IN MODO VIRTUALE                                                                                                    | Importo<br>140.00<br>200.00<br>16.00 | Rata<br>1 di 5<br>1 di 5<br>1 di 5                                                                                                    | Scadenza<br>04/03/2023<br>04/03/2023<br>04/03/2023                                                                       |                     |
|                                                                                                    | Importo<br>340,00<br>200,00<br>16,00 | Rata<br>1 di 5<br>1 di 5<br>1 di 5<br>1 di 5                                                                                                    | Scadenza<br>04/03/2023<br>04/03/2023<br>04/03/2023<br>04/03/2023                                                         |                     |
|                                                                                                    | Importo<br>140.00<br>200.00<br>16.00 | Rata           1 di 5           1 di 5           1 di 5           1 di 5           1 di 5           2 di 5                                                    | Scadenza<br>04/03/2023<br>04/03/2023<br>04/03/2023<br>04/03/2023<br>30/11/2023                                           |                     |
| Riepilogo tasse                                                                                                    | Importo<br>140.00<br>200.00<br>16.00 | Rata           1 di 5           1 di 5           1 di 5           1 di 5           1 di 5           2 di 5           3 di 5                                   | Scadenza<br>04/03/2023<br>04/03/2023<br>04/03/2023<br>04/03/2023<br>50/11/2023<br>31/01/2024                             |                     |
| Riepilogo tasse  Descritione  Tassa REGIONALE  Tassa DI ISCRIZIONE  INNOSTA DI BOLLO ASSOLTA IN MODO VIRTUALE  ONERI DI FUNZIONAMENTO ONERI DI FUNZIONAMENTO ONERI DI FUNZIONAMENTO ONERI DI FUNZIONAMENTO ONERI DI FUNZIONAMENTO | Importo<br>340.00<br>200.00<br>16.00 | Rata           1 di 5           1 di 5           1 di 5           1 di 5           2 di 5           2 di 5           3 di 5           4 di 5                  | Scadenza<br>04/05/2023<br>04/05/2023<br>04/05/2023<br>04/05/2023<br>36/11/2023<br>31/01/2024<br>31/05/2024               |                     |
| Riepilogo tasse                                                                                                    | Importo<br>340,00<br>200,00<br>15,00 | Rata           1 di S           1 di S           1 di S           1 di S           1 di S           2 di S           3 di S           4 di S           5 di S | Scadenza<br>04/03/2023<br>04/03/2023<br>04/03/2023<br>04/03/2023<br>30/11/2023<br>31/01/2023<br>31/01/2024<br>21/04/2024 |                     |

Controlla tutti i dati riepilogati. Se è tutto corretto, premi il pulsante "Controlla i pagamenti":

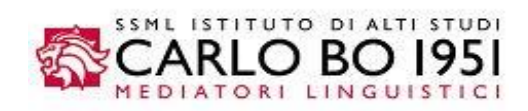

| matricolazione                                                                         |                                                                                                    |  |
|----------------------------------------------------------------------------------------|----------------------------------------------------------------------------------------------------|--|
| uerta naciona cono merentati i dati inceriti durante la procedura di immatricolazione  | Se tutti i dati cono corretti, ci nuò noncedere alla vicualizzazione e ctampa del documento di immatricolazione |  |
| uesta pagina sono presentati i tuati insenti durante la procedura di minatriculazione. | se tuti i dau sono correti, si puo procedere ana visuanzzazione e stanipa dei documento unimmatricolazione.     |  |
| Dati Immatricolazione                                                                  |                                                                                                    |  |
| Anno Accademico                                                                        | 2023                                                                                                    |  |
| acoltà                                                                                 | SCIENZE DELLA MEDIAZIONE LINGUISTICA                                                                            |  |
| 'ipo di Titolo di Studio                                                               | Diploma di Primo Livello                                                                                        |  |
| 'ipo di Corso di Studio                                                                | Diploma mediatore linguistico                                                                                   |  |
| ipo di immatricolazione                                                                | Immatricolazione standard                                                                                       |  |
| Corso di Studio                                                                        | CORSO TRIENNALE IN SCIENZE DELLA MEDIAZIONE LINGUISTICA                                                         |  |
| Ordinamento di Corso di Studio                                                         | CORSO TRIENNALE IN SCIENZE DELLA MEDIAZIONE LINGUISTICA                                                         |  |
| Dati immatricolazione al Sistema Universitario                                         |                                                                                                    |  |
| A.A. Immatricolazione SU                                                               | 2023/2024                                                                                                    |  |
| Data Immatricolazione SU                                                               |                                                                                                    |  |
| Ateneo Immatricolazione SU                                                             | Scuola Superiore per Mediatori Linguistici "Carlo Bo"                                                           |  |
| Dati di immatricolazione Ateneo di Provenienza                                         |                                                                                                    |  |
| tana Arradomiza di Inizia zavalara                                                     | 2023/2024                                                                                                    |  |
| anio Accademico di Inizio carriera                                                     |                                                                                                    |  |

Siamo quasi giunti alla fine. Devi ora scaricare il bollettino MAV per pagare la prima rata di immatricolazione/iscrizione.

Premi con un doppio clic sul numero di fattura sottolineato in rosso (prima colonna a sinistra):

| » Tasse                                       |                                                                                                    |                                                                                                    |                                           |                             |                      |
|-----------------------------------------------|----------------------------------------------------------------------------------------------------|----------------------------------------------------------------------------------------------------|-------------------------------------------|-----------------------------|----------------------|
| lenco                                         | Tasse                                                                                                    |                                                                                                    |                                           |                             |                      |
| 3/4 gg lavor<br>7/10 gg lavo<br>blo in quel n | antivi se il pagamento avviene porativi se il pagamento avviene porativi se il pagamento avviene momento il bollino rosso, in con oblemi amministrativi siete pregionali si posso di stati si si posso di superso di superso di supe | merietuwa adjubizatiwa su po tane 1956 passani o trica.<br>resol <b>a tua bancu</b> , online wa home banking, tramite <b>sportello bancomat</b> oppure con <mark>Scrigno Pago Facile PopSo</mark> .<br>tramite <u>Poste Italiane o sescrenti convenzionati PuntoLis</u><br>rispondenza del pagamento MAV effettuato, diventerà un bollino verde.<br>ati di miviare una mali a <u>fasoccontribuzione/isponicationo it</u> |                                           |                             |                      |
| ddebiti fat                                   | itturati                                                                                                    |                                                                                                    |                                           | Cerca                       | ٩                    |
| Idebiti fat                                   | itturati<br>Codice Bollettino                                                                                                    | Descrizione                                                                                                    | Data Scadenza                             | Cerca                       | Q<br>Stato Pagamento |
| Idebiti fal<br>attura<br>45534                | Codice Bollettino 000000000000145534                                                                                                    | Descrizione Matricola - Dipioma mediatore linguistico - CORSO TRIENNALE IN SCIENZE DELLA MEDIAZIONE LINGUISTICA - Sede d Rata: 1 di 5 - TASSA ANINO DI IMMATRICOLAZIONE A.A. 2023/2024                                                                                                    | Data Scadenza<br>04/03/2023               | Cerca<br>Importo            | Q<br>Stato Pagamento |
| Idebiti fal<br>sttura<br>15534                | Itturati Codice Bollettino 000000000000145534 000000000000143463                                                                                                    | Descrizione           Matricola - Dipiona mediatore linguistico - CORSO TRIENNALE IN SCIENZE DELLA MEDIAZIONE LINGUISTICA - Sede of Rata: 1 dl 5.           - TASSA ANNO DI IMMATRICOLAZIONE A.A. 2023/2024                                                                                                    | Data Scadenza<br>04/03/2023<br>16/02/2023 | Cerca<br>Importo<br>30.00 € | Q<br>Stato Pagamento |

La schermata seguente ti evidenzia il dettaglio della rata. Per stampare il bollettino premi il pulsante "**Stampa MAV**"

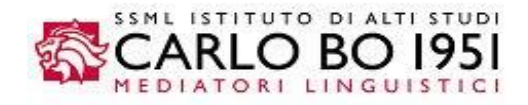

| I       |                                             | SERVIZI ONLINE | CARLO BO 195                    |
|---------|---------------------------------------------|----------------|---------------------------------|
|         |                                             |                | R > <u>Elenco Tasse</u> > Tasse |
|         |                                             |                | Dettaglio Fattura               |
|         |                                             |                | - Fattura 145534                |
|         |                                             |                | Data Scadenza                   |
|         |                                             |                | Importo                         |
| MAV     |                                             |                | Modalità                        |
| Importo | Voce                                        | Rata           | Tasse                           |
|         |                                             | ONE            | TASSA ANNO DI IMMATRICOLAZIONI  |
| 200.00  | TASSA DI ISCRIZIONE                         | 1 di 5         | 2023/2024                       |
| 140.00  | TASSA REGIONALE                             |                |                                 |
| 16.00   | IMPOSTA DI BOLLO ASSOLTA IN MODO VIP        |                |                                 |
|         | ONED DI DI DI DI DI DI DI DI DI DI DI DI DI |                |                                 |
|         | IASSA REGIONALE                             |                |                                 |

Attenzione: ricordati di conservare sia il bollettino MAV sia la quietanza del pagamento, che dovrai presentare al CAF per dedurre fiscalmente le tasse scolastiche. Alla fine dell'anno accademico potrai scaricare la dichiarazione delle tasse versate da Esse3, accedendo con le tue credenziali riservate e cliccando su *Menu > Segreteria > Stampa autocertificazioni*.

Il decreto nr. 942/2020 del MIUR, pubblicato sul nr. 44 della Gazzetta Ufficiale italiana, in data 22 febbraio 2021, stabilisce le norme per la deducibilità fiscale in base all'area disciplinare dei corsi di istruzione e all'appartenenza geografica dell'ateneo, ove si svolge il corso di studi. Ti segnaliamo che il corso di laurea in Mediazione Linguistica appartiene al Settore Scientifico Disciplinare (SSD) L-12 e afferisce all'area disciplinare umanistico-sociale. L'appartenenza geografica varia in base alla sede della SSML a cui è iscritto lo studente.

CARLO BO 1951 SERVIZI ONLINE # > Elenco Tasse = Tasse **Dettaglio Fattura** - Fattura 145534 Data Scade Importo Modalità Tasse Anno Rata Voce TASSA ANNO DI IMMATRICOLAZIONE 2023/2024 1 di 5 TASSA DI ISCRIZIONE TASSA REGIONALE IMPOSTA DI BOLLO ASSOLTA IN MODO VIRTUALE ONERI DI FUNZIONAMENTO Indietro

Il processo di immatricolazione è concluso. Torna ora su Menu e premi logout.

Per qualsiasi informazione o nel caso necessitassi supporto, puoi scrivere a <u>fasce.contribuzione@ssmlcarlobo.it</u> o contattare la tua segreteria didattica di riferimento.